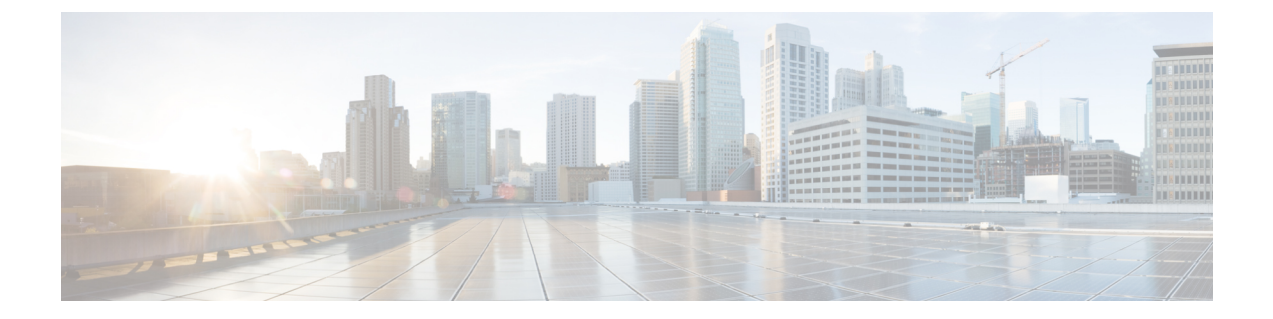

## Download and Install the APIC/Secure Firewall Remediation Module

Download the APIC/Secure Firewall Remediation Module and install it in theSecure Firewall Management Center as discussed in the next section.

• Download and Install the APIC/Secure Firewall Remediation Module, on page 1

## Download and Install the APIC/Secure Firewall Remediation Module

## Before you begin

Make sure you're using compatible versions as shown in the following table.

Table 1: Compatibility with the remediation module, Management Center and APIC

| Remediation module version compatible with | Management Center<br>version | APIC<br>version |
|--------------------------------------------|------------------------------|-----------------|
| 2.0.2                                      | 7.0 and later                | 5.1(1h)         |

- **Step 1** Download the APIC/Secure Firewall Remediation Module (link to download) to a machine on which you'll connect to the management center.
- **Step 2** If you haven't done so already, log in to the management center.
- Step 3 Click Policies > Actions > Modules.
- **Step 4** In the Install a New Module section, click **Browse**.
- **Step 5** Follow the prompts to upload the remediation module.
- Step 6 Click Install.
- **Step 7** When successfully installed, the APIC/Secure Firewall Remediation Module is displayed in the list of installed remediation modules:

|   | Installed Remediation Modules                           |         |                                                                            |     |  |
|---|---------------------------------------------------------|---------|----------------------------------------------------------------------------|-----|--|
| ; | Module Name                                             | Version | Description                                                                |     |  |
|   | APIC/Secure Firewall Remediation Module                 | 3.0.1   | APIC/Secure Firewall Remediation Module                                    | • ¥ |  |
|   | Cisco IOS Null Route                                    | 1.0     | Block an IP address in a Cisco IOS router                                  | • 1 |  |
|   | Nmap Remediation                                        | 2.0     | Perform an Nmap Scan                                                       | • = |  |
|   | pxGrid Adaptive Network Control (ANC) Policy Assignment | 1.0     | Apply or clear an ANC policy for the endpoint at the involved IP addresses | • = |  |
|   | pxGrid Mitigation                                       | 1.0     | Perform a pxGrid mitigation against the involved IP addresses              | • 1 |  |
|   | Set Attribute Value                                     | 1.0     | Set an Attribute Value                                                     | • 1 |  |
|   |                                                         |         |                                                                            |     |  |